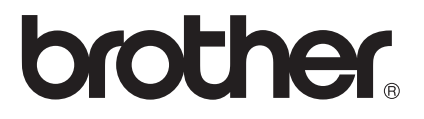

# SSL-ohje (Secure Socket Layer)

Saat perustietoja verkosta ja Brother-laitteesi monipuolisista verkkoominaisuuksista ohjeesta: ➤➤ Verkkokäyttäjän opas.

Voit ladata itsellesi uusimmat käyttöohjeet vierailemalla Brother Solutions Centerissä osoitteessa <u>http://solutions.brother.com/</u>. Sieltä voit ladata uusimmat ohjaimet ja apuohjelmat, lukea ohjeita vianetsintään, vastauksia usein esitettyihin kysymyksiin sekä lisätietoja tulostukseen liittyvistä erikoisominaisuuksista ja käyttömahdollisuuksista.

Mallien saatavuus vaihtelee maakohtaisesti.

Versio 0

## Mallit

Tämä käyttöopas koskee seuraavia malleja.

HL-5450DN(T)/5470DW(T)/6180DW(T)

DCP-8110DN/8150DN/8155DN/8250DN/MFC-8510DN/8710DW/8910DW/8950DW(T)

## Oppaassa käytetyt kuvakkeet

Tässä käyttöoppaassa käytetään seuraavia kuvakkeita:

| Vinkki kertoo, miten toimia tietyissä tilanteissa, tai antaa vinkin siitä, miten valittu |
|------------------------------------------------------------------------------------------|
| toiminto toimii yhdessä muiden toimintojen kanssa.                                       |

## Tavaramerkit

Brother-logo on tavaramerkki, jonka omistaa Brother Industries, Ltd.

Microsoft, Windows, Windows Server ja Internet Explorer ovat Microsoft Corporationin rekisteröityjä tavaramerkkejä tai tavaramerkkejä Yhdysvalloissa ja/tai muissa maissa.

Windows Vista on Microsoft Corporationin tavaramerkki tai rekisteröity tavaramerkki Yhdysvalloissa ja/tai muissa maissa.

Jokaisella yrityksellä, jonka ohjelmiston nimi on mainittu tässä käyttöohjeessa, on omistamiaan sovelluksia koskeva käyttöoikeussopimus.

Kaikki Brotherin tuotteissa, niihin liittyvissä asiakirjoissa ja muissa materiaaleissa esiintyvät yritysten tavaramerkit ja tuotemerkit ovat kyseisten yritysten rekisteröityjä tavaramerkkejä.

# TÄRKEÄ HUOMAUTUS

- Tämä tuote on hyväksytty käytettäväksi vain sen ostomaassa. Älä käytä tätä tuotetta sen ostomaan ulkopuolella, sillä se saattaa rikkoa kyseisen maan langatonta tietoliikennettä ja sähköturvallisuutta koskevia lakeja.
- Tässä oppaassa on käytetty MFC-8950DW(T) -mallin ruutuja, ellei muuta erikseen mainita.
- Tässä asiakirjassa Windows<sup>®</sup> XP tarkoittaa käyttöjärjestelmiä Windows<sup>®</sup> XP Professional, Windows<sup>®</sup> XP Professional x64 Edition ja Windows<sup>®</sup> XP Home Edition.
- Windows Server<sup>®</sup> 2003 tarkoittaa tässä asiakirjassa käyttöjärjestelmiä Windows Server<sup>®</sup> 2003 ja Windows Server<sup>®</sup> 2003 x64 Edition.
- Windows Server<sup>®</sup> 2008 tarkoittaa tässä asiakirjassa käyttöjärjestelmiä Windows Server<sup>®</sup> 2008 ja Windows Server<sup>®</sup> 2008 R2.
- Tässä oppaassa Windows Vistalla tarkoitetaan kaikkia Windows Vista<sup>®</sup> -versioita.
- Tässä oppaassa Windows<sup>®</sup> 7 tarkoittaa kaikkia Windows<sup>®</sup> 7 -versioita.
- Voit ladata muut ohjeet siirtymällä Brother Solutions Centeriin osoitteessa <u>http://solutions.brother.com/</u> ja napsauttamalla oman mallisi sivulla Käyttöohjeet.

# Sisällysluettelo

| 1 | Johdanto                                                                                                  | 1        |
|---|----------------------------------------------------------------------------------------------------|----------|
|   | Yleistä                                                                                                   | 1        |
|   | SSL:n lyhyt historiikki                                                                                   | 1        |
|   | SSL:n edut                                                                                                | 1        |
|   | Varmenteiden käyttäminen laitteen suojaamiseksi                                                           | 2        |
| 2 | SSL-verkkoliikenteen digitaalinen varmenne                                                                | 4        |
|   | Digitaalisen varmenteen asennus                                                                           | 4        |
|   | Itse allekirjoitetun varmenteen luominen                                                                  | 6        |
|   | Sertifikaatin allekirjoituspyynnön (CSR) luominen                                                         | 7        |
|   | Varmenteen asentaminen laitteeseen                                                                        | 9        |
|   | Varmenteen valinta                                                                                        | 10       |
|   | Itse allekirjoitetun tai esiasennetun varmenteen asentaminen Windows Vista $^{	extsf{R}}$ ,               |          |
|   | Windows <sup>®</sup> 7 ja Windows Server <sup>®</sup> 2008 -käyttöjärjestelmiin järjestelmänvalvojan      |          |
|   | oikeudet omaavien käyttäjien toimesta                                                                     | 12       |
|   | Allekirjoitetun tai esiasennetun varmenteen asentaminen                                                   |          |
|   | Windows <sup>®</sup> XP ja Windows Server <sup>®</sup> 2003 -käyttöjärjestelmiin                          | 14       |
|   | Varmenteen ja yksityisen avaimen tuominen ja vieminen                                                     | 17       |
|   | Itse allekirjoitetun varmenteen, CA:n myöntämän varmenteen ja yksityisen avaimen tuominen                 | 17       |
|   | Itse allekirjoitetun varmenteen, CA:n myöntämän varmenteen ja yksityisen avaimen vieminen                 | 17       |
|   | CA-varmenteen tuominen ja vieminen                                                                        | 18       |
|   | Useiden varmenteiden hallinta                                                                             | 19       |
| 3 | Verkkolaitteen hallinta suojatusti SSL/TLS-yhteyden avulla                                                | 20       |
|   | Turvallinen hallinta WWW-pohjaisen hallinnan (Web-selaimen) avulla                                        | 20       |
| 4 | Asiakirjojen tulostaminen suojatusti SSL-yhteyden avulla                                                  | 21       |
|   | Asiakirioien tulostaminen suojatusti Windowsin <sup>®</sup> IPPS-protokollan avulla                       | 21       |
|   | Windows <sup>®</sup> XP ia Windows Server <sup>®</sup> 2003                                               | 21       |
|   | Windows Vista <sup>®</sup> , Windows <sup>®</sup> 7 ja Windows Server <sup>®</sup> 2008                   | 23       |
|   |                                                                                                    |          |
| 5 | Sähköpostin lähettäminen tai vastaanottaminen suojatusti (DCP- ja MFC-mallit)                             | 25       |
|   | WWW-pohjaisen hallinnan (Web-selaimen) käyttäminen                                                        | 25       |
|   | Sähköpostin lähettäminen tai vastaanottaminen suojatusti (DCP- ja MFC-mallit)                             |          |
|   | SSL/TLS-yhteyden avulla                                                                                   | 26       |
| 6 | Vianetsintä                                                                                               | 27       |
| - |                                                                                                    |          |
|   | الالعام<br>Ongelman tunnistaminen                                                                         | 21       |
|   | Ulycillali lulillislalillici                                                                              | 21       |
|   | i uiosiusaselukset-sivuii luiosiaminen (ni∟-9430DN(T))<br>Verkkossetusranortin tulostaminen (muut mallit) | 29       |
|   | Verkkosanasto ja -käsitteet                                                                               | ∠9<br>21 |
|   | SSI -protokollan tekninen kuvaus                                                                          |          |
|   | Verkkosanasto                                                                                             |          |
|   |                                                                                                    |          |

Johdanto

## Yleistä

SSL (Secure Socket Layer) on tehokas tapa suojata paikallista tai laajaa verkkoliikennettä. Käytäntö salaa verkon kautta lähetettyä tietoa, kuten tulostustyön, joten tiedon kaappaamista yrittävät osapuolet eivät pysty lukemaan tietoa.

Salaus voidaan määrittää sekä langallisiin että langattomiin verkkoihin ja se toimii myös muiden suojausmenetelmien, kuten WPA-avainten ja palomuurien kanssa.

## SSL:n lyhyt historiikki

SSL luotiin alunperin suojaamaan verkkoliikennettä, erityisesti selainten ja palvelinten välistä tiedonsiirtoa.

Jos käytät esimerkiksi Internet Explorer<sup>®</sup> WWW-selainta pankkiasiointiin verkossa, ja näet "https://" -polun sekä pienen riippulukkokuvakkeen selaimesi osoitepalkissa, SSL on käytössä. Sittemmin SSL-käytäntöä ryhdyttiin käyttämään muissa sovelluksissa, kuten Telnetissä, tulostimissa ja FTP-sovelluksissa kehittyen siten verkkoturvallisuuden yleiskäytännöksi. Käytännön alkuperäiset periaatteet ovat edelleen käytössä useissa verkkokaupoissa ja pankeissa suojaamassa henkilökohtaisia tietoja, kuten luottokorttinumeroita, asiakashistorioita, jne.

SSL käyttää äärimmäisen korkeatasoista salausmenetelmää, johon luottaa useat pankit ympäri maailman, koska salausta lienee mahdotonta purkaa.

## SSL:n edut

Suurin etu, kun käytetään SSL:ää Brother-laitteiden kanssa, on IP-verkon kautta tapahtuvan tulostuksen suojaus rajoittamalla luvattomien käyttäjien päästä käsiksi dataan, jota lähetetään laitteeseen. Laitteen myyntivaltti on se, että sitä voidaan käyttää salaisten tietojen tulostamiseen turvallisesti. Esimerkiksi suuren yrityksen henkilöstöosasto voi tulostaa palkkakuitteja säännöllisesti. Ilman suojausta verkon muut käyttäjät pystyvät lukemaan palkkakuittien sisältöä. SSL takaa sen, että tiedon luvaton kaappaus tuottaa ainoastaan epämääräisen sivun koodia, eikä todellista palkkakuittia.

## Varmenteiden käyttäminen laitteen suojaamiseksi

Brother-laitteesi tukee useiden suojausvarmenteiden käyttämistä, joten laitteen hallinta, todennus ja tiedonsiirto on turvallisia. Laitteessa voidaan käyttää seuraavia suojausvarmenteiden ominaisuuksia. Kun tulostat asiakirjoja tai käytät WWW-pohjaista hallintaa (WWW-selain) suojatusti SSL:n avulla, sinun on asennettava varmenne tietokoneellesi. Katso *Digitaalisen varmenteen asennus* **>>** sivulla 4.

- SSL/TLS-tietoliikenne
- SSL-tietoliikenne SMTP/POP3-palvelimille

Brother-laite tukee seuraavia varmenteita.

Esiasennettu varmenne

Laitteessasi on esiasennettu ja itse allekirjoitettu varmenne.

Tätä varmennetta käyttämällä voit käyttää SSL/TLS-yhteyttä helposti ilman varmenteen luomista tai asentamista. Jos haluat käyttää laitteesi Google Cloud Print -ominaisuutta, voit käyttää tätä esiasennettua varmennetta määrittääksesi Google Cloud Print -asetukset turvallisesti. Saadaksesi lisätietoja Google Cloud Print -ominaisuudesta, siirry Brother Solutions Centeriin osoitteessa <u>http://solutions.brother.com/ja</u> napsauta Käyttöohjeet oman malliisi sivulla ladataksesi Google Cloud Print -opas.

🖉 Vinkki

Esiasennettu ja esiallekirjoitettu varmenne ei voi suojella verkkoliikennettä huijauksilta. Suosittelemme käyttämään varmennetta, jonka on julkaissut luotettava tekijä paremman turvallisuuden vuoksi.

Itse allekirjoitettu varmenne

Tämä tulostuspalvelin myöntää oman varmenteensa. Tätä varmennetta käyttämällä voit käyttää SSL/TLSyhteyttä helposti ilman CA:n myöntämää varmennetta. (Katso *Itse allekirjoitetun varmenteen luominen* ➤ sivulla 6.)

CA:n myöntämä varmenne

CA:n myöntämän varmenteen voi asentaa kahdella tavalla. Jos sinulla on jo CA-varmenne tai jos haluat käyttää ulkopuolista luotettavaa CA:ta:

- Käytettäessä CSR:ää (Certificate Signing Request) tästä tulostuspalvelimesta. (Katso Sertifikaatin allekirjoituspyynnön (CSR) luominen ➤> sivulla 7.)
- Tuotaessa varmenne ja yksityinen avain. (Katso Varmenteen ja yksityisen avaimen tuominen ja vieminen >> sivulla 17.)

Johdanto

CA-varmenne

Jos käytät CA:n (Certificate Authority) itse yksilöivää CA-varmennetta, sinun on tuotava CA-varmenne CA:lta ennen määritysten tekemistä. (Katso CA-varmenteen tuominen ja vieminen ➤> sivulla 18.)

## 🖉 Vinkki

- Jos aiot käyttää SSL/TLS-yhteyttä, on suositeltavaa ottaa yhteyttä järjestelmänvalvojaan ennen käyttöä.
- Jos palautat tulostuspalvelimen tehdasasetukset, palvelimeen asennetut varmenne ja yksityinen avain poistetaan. Jos haluat säilyttää varmenteen ja yksityisen avaimen tulostuspalvelimen palautuksen yhteydessä, vie ne palvelimesta ennen palautusta ja asenna ne sitten uudelleen. (Katso *Itse allekirjoitetun varmenteen, CA:n myöntämän varmenteen ja yksityisen avaimen tuominen* **>>** sivulla 17.)

2

# SSL-verkkoliikenteen digitaalinen varmenne

## Digitaalisen varmenteen asennus

Tulostaminen suojatun verkon yli tai suojattu hallinta Web-pohjaista hallintaa (WWW-selain) käyttäen, vaatii digitaalisen varmenteen asentamisen sekä laitteeseen että tietoa lähettävään laitteeseen, kuten esimerkiksi tietokoneeseen. Laitteessasi on esiasennettu varmenne. Varmenteen määrittämiseksi käyttäjän on kirjauduttava sisään laitteeseen WWW-selaimen kautta käyttämällä laitteen IP-osoitetta.

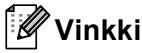

Suosituksena on Windows<sup>®</sup> Internet Explorer<sup>®</sup> 7.0/8.0 tai Firefox<sup>®</sup> 3.6 (Windows<sup>®</sup>) ja Safari 4.0/5.0 (Macintosh). Varmista myös, että JavaScript ja evästeet ovat käytössä käyttämässäsi selaimessa. Jos käytössä on jokin muu selain, sen on oltava yhteensopiva HTTP 1.0:n ja HTTP 1.1:n kanssa.

- Käynnistä WWW-selain.
- 2 Kirjoita selaimen osoitepalkkiin "http://laitteen IP-osoite/" (jossa "laitteen IP-osoite" on laitteen IP-osoite tai tulostuspalvelimen nimi).
  - Esimerkiksi: http://192.168.1.2/
- 3 🛾 Salasanaa ei oletusarvon mukaan tarvita. Jos olet määrittänyt salasanan aiemmin, syötä se ja paina 🔁.
- 4 Valitse Network (Verkko).
- 5 Valitse **Security** (Suojaus).
- 6 Valitse Certificate (Sertifikaatti).

#### 7 Voit määrittää sertifikaatin asetukset.

Luodaksesi itse allekirjoitettu varmenne Web-pohjaisella hallinnalla, siirry kohtaan *Itse allekirjoitetun* varmenteen luominen ➤> sivulla 6.

Luodaksesi sertifikaatin allekirjoituspyynnön (Certificate Signing Request, CSR), siirry kohtaan Sertifikaatin allekirjoituspyynnön (CSR) luominen ➤> sivulla 7.

|   | Certificate                                                           | 2 |
|---|-----------------------------------------------------------------------|---|
|   | Certificate List<br>Certificate Name Issuer Validity Period(":Expired | ) |
| + | Create Self-Signed Certificate                                        |   |
|   | Create CSR                                                            |   |
|   | Install Certificate                                                   |   |
|   | Import Certificate and Private Key                                    |   |

- 1 Itse allekirjoitetun varmenteen luominen ja asentaminen
- 2 Certificate Authority (CA) -varmenteen käyttö

### Vinkki

- Harmaana näkyvät, linkittämättömät toiminnot eivät ole käytettävissä.
- Katso lisätietoja asetusten määrittämisestä Web-pohjaisen hallinnan Ohjeesta.

## Itse allekirjoitetun varmenteen luominen

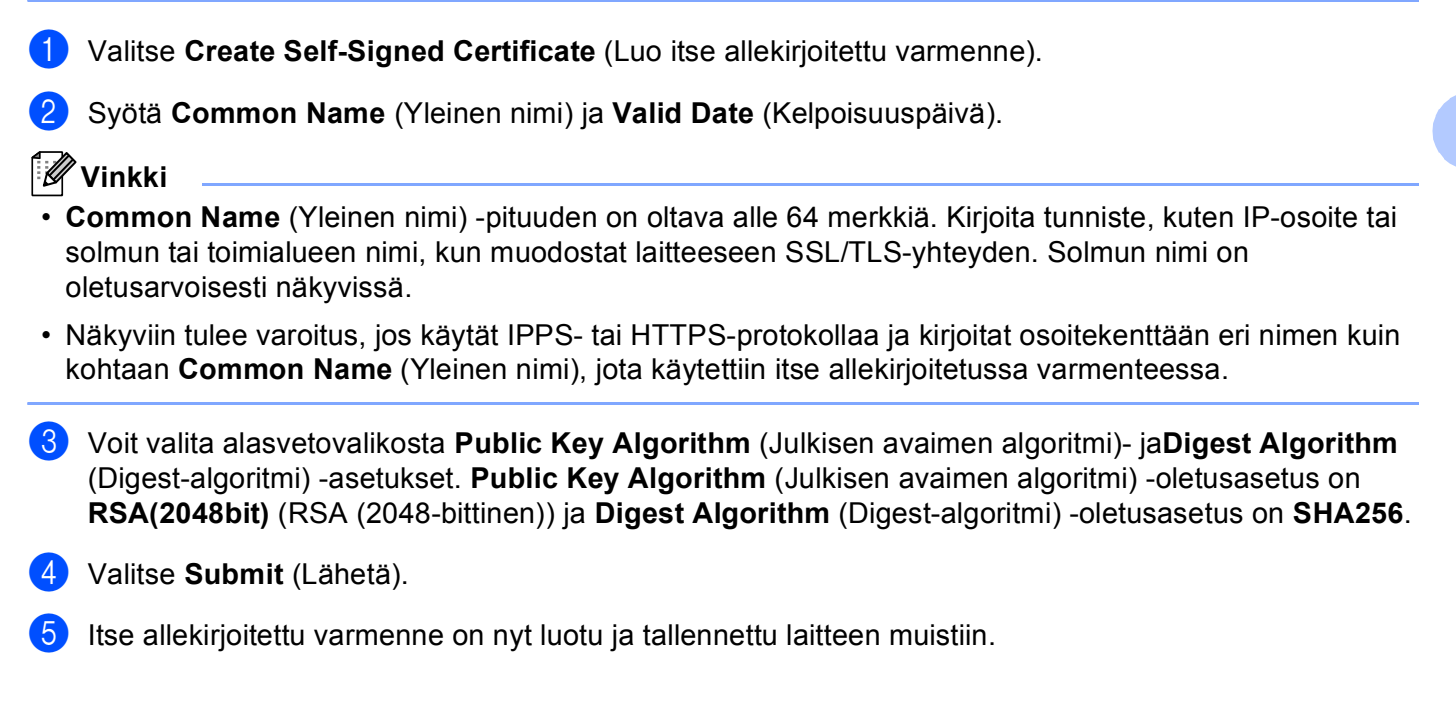

## Sertifikaatin allekirjoituspyynnön (CSR) luominen

Sertifikaatin allekirjoituspyyntö (CSR) lähetetään CA:lle sertifikaatin sisältävien valtuustietojen varmentamiseksi.

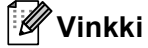

On suositeltavaa asentaa CA:n päävarmenne tietokoneeseen ennen CSR:n luomista.

- 1 Valitse Create CSR (Luo CSR).
- 2 Kirjoita Common Name (Yleinen nimi) ja omat tietosi, kuten Organization (Organisaatio). Sinun on toimitettava yrityksesi tiedot, jotta CA voi varmistaa henkilöllisyytesi ja vahvistaa tämän maailmanlaajuisesti.

| Common Name               | BRNxxxxxxxxxxx                         |
|---------------------------|----------------------------------------|
|                           | (Required)                             |
|                           | (input FQDIA, IF Address of Host Name) |
| Irganization              | Brother International Europe           |
| rganization Unit          |                                        |
| ity/Locality              | Audenshew                              |
| itate/Province            | Manchester                             |
| ountry/Region             | GB                                     |
| Configure extended partit | (Ex. 03 101 03A)                       |
| SubjectAltName            | Auto (Register IPv4)                   |
|                           | OManual                                |
|                           |                                        |
| Public Key Algorithm      | RSA(2048bit) ¥                         |
| igest Algorithm           | SHA256 V                               |

## 🖉 Vinkki

- Common Name (Yleinen nimi) -pituuden on oltava alle 64 merkkiä. Kirjoita tunniste, kuten IP-osoite tai solmun tai toimialueen nimi, kun muodostat laitteeseen SSL/TLS-yhteyden. Solmun nimi on oletusarvoisesti näkyvissä. Common Name (Yleinen nimi) täytyy määrittää.
- Näkyviin tulee varoitus, jos kirjoitat URL-kenttään eri nimen kuin se yleinen nimi, jota käytettiin varmenteessa.
- Kohteiden Organization (Organisaatio), Organization Unit (Organisaation yksikkö), City/Locality (Paikkakunta) ja State/Province (Osavaltio tai provinssi) pituuksien on oltava alle 64 merkkiä.
- Kohdassa Country/Region (Maa tai alue) tulee olla kaksimerkkinen ISO 3166 -maatunnus.
- Jos määrität X.509v3-varmenteen jatketta, valitse Configure extended partition (Määritä laajennettu osio) -valintaruutu ja valitse sitten Auto (Register IPv4) (Automaattinen (rekisteröi IPv4)) tai Manual (Manuaalinen).

- Voit valita alasvetovalikosta Public Key Algorithm (Julkisen avaimen algoritmi)- jaDigest Algorithm (Digest-algoritmi) -asetukset. Public Key Algorithm (Julkisen avaimen algoritmi) -oletusasetus on RSA(2048bit) (RSA (2048-bittinen)) ja Digest Algorithm (Digest-algoritmi) -oletusasetus on SHA256.
- 4 Valitse **Submit** (Lähetä). Seuraava näyttö aukeaa.

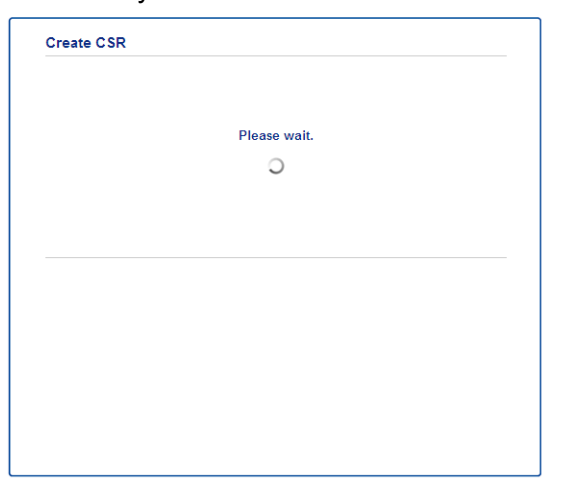

5 Hetken kuluttua saat sertifikaatin, joka voidaan tallentaa pieneen tiedostoon tai kopioida ja liittää suoraan CA:n tarjoamaan CSR-verkkolomakkeeseen. Napsauta Save (Tallenna) tallentaaksesi CSR-tiedoston tietokoneellesi.

| BEGIN CERTIFICATE REQUEST                                        |       |
|------------------------------------------------------------------|-------|
| MIICvDCCRaQCAQAwdsEYMBYGA1UEAxMPQ1JOMDAxQkE5NkU5NDYxMSUwIwYDVQQK |       |
| ExxCom90aGVyIE1udGVybmF0aW9uYWwgRXVyb3B1MRIwEAYDVQQHEw1BdWR1bmNo |       |
| ZXcxEzARBgNVBAgTCk1hbmNoZXN0ZXIxCzAJBgNVBAYTAkdCMIIBIjANBgkqhkiG |       |
| 9w0BAQEFAAOCAQ8AMIIBCgKCAQEA2IfV80XY5tZ5+ovRfR2dbyUUGdb9UsXGLQd1 |       |
| 8b8+IV0kx/BtF/yQ28c6W6Nf0LwV6siexX4455vt07TQQTjnVSjKxpnRP6T5Xvip |       |
| UShyNdi9IvFFsctuSDysRsWCa595xGfb5oE5bBdIFW9wj2o0x0F3u9sJM2DABdQN |       |
| fXxN48Xa51Kp/WdY7sT//g2/3Wr6V8VBeuJKkbo6vo2NPyYYxdHW2RKVeapCCTV8 |       |
| 1B2/1nrwayEaSiO5rbhG1Mqjxi8M2RWnKshwhJzwLp4fpi5Se5QjvkV6sOHaDLc6 |       |
| t5M7jrlh5N2HYmOhIXoOmCHtwciKFJfCirlXscQzP16v7AsaKwIDAQABoAAwDQYJ |       |
| KoZIhvcNAQELBQADggEBAM+IRNo+MOsbisfTsubocNG+60cF6sFIaSwQD/yTAssn |       |
| GIb8/SWe2Y6vgkgfCveoE1YPPA5a3Rx+ZSiFil0ieDMkQcAMjkcnOsv2vZ9vNAbV |       |
| V7Zfi5LkKY16x6v1p5Ft9JhjGw4VKt6TdTKsUVjrqmGlhif/8RuC/GjQP+ohdyvT |       |
| dq5oCHj+iqY5IiOeocS359BR5KRiKKerDT3hC5p3bOa0euKF+hpGsJGOZLrffx03 |       |
| MrNMNXgNggjYqldcPjHZ/41sCvaS+HSvj4ql+gNNIeVUgSQ1n/CsZdyyPOFNjzLy |       |
| 2CYrHn3UYJ74kXb5MFWXvqksIoosiIsE7vJF4PZrQh8=                     |       |
| END CERTIFICATE REQUEST                                          |       |
| R                                                                | atura |

#### Vinkki

Noudata CA-käytäntöä, kun lähetät CSR:n CA:llesi.

6 CSR on luotu. Ohjeita varmenteen asentamisesta laitteeseen on kohdassa Varmenteen asentaminen laitteeseen ➤> sivulla 9.

2

#### Varmenteen asentaminen laitteeseen

Kun saat varmenteen CA:lta, asenna se tulostuspalvelimeen seuraavien ohjeiden mukaan.

### Vinkki

Vain tämän laitteen CSR:llä hankittu varmenne voidaan asentaa. Varmista ennen toisen CSR:n luomista, että varmenne on asennettu. Luo toinen CSR, kun olet asentanut varmenteen laitteeseen. Muussa tapauksessa ennen asennusta luotu CSR ei kelpaa.

Valitse Install Certificate (Asenna varmenne) sivulta Certificate (Sertifikaatti).

| Certificate List     |                   |                            |  |
|----------------------|-------------------|----------------------------|--|
| Certificate Name     | Issuer            | Validity Period(*:Expired) |  |
| Create Self-Signed   | Certificate>>     |                            |  |
| Create CSR>>         |                   |                            |  |
| Install Certificate> |                   |                            |  |
| Import Certificate a | and Private Key>> |                            |  |
|                      |                   |                            |  |
|                      |                   |                            |  |
|                      |                   |                            |  |

2 Valitse CA:n myöntämä varmennetiedosto ja valitse sitten **Submit** (Lähetä).

3 Varmenne on nyt luotu onnistuneesti ja tallennettu laitteen muistiin onnistuneesti. SSL/TLS-yhteyden käyttäminen edellyttää, että CA:lta saatu päävarmenne on tallennettu tietokoneeseesi. Kysy asennusohjeita verkonvalvojalta. Olet suorittanut digitaalisen varmenteen määrityksen. Jos haluat lähettää tai vastaanottaa sähköpostia SSL-tekniikan avulla, katso vaadittavat määritysvaiheet kohdasta Sähköpostin lähettäminen tai

vastaanottaminen suojatusti (DCP- ja MFC-mallit) >> sivulla 25.

## Varmenteen valinta

Kun olet asentanut varmenteen, noudata seuraavia vaiheita valitaksesi haluamasi varmenteen.

- 1 Valitse **Network** (Verkko).
- 2 Valitse **Protocol** (Protokolla).
- 3 Napsauta HTTP Server Settings (HTTP-palvelimen asetukset) ja valitse varmenne Select the Certificate (Valitse sertifikaatti) alasvetovalikosta.

| If secure communication is req<br>settings will be set after the ce | uired we recommend using SSL.(The recommended secur<br>rtificate is selected.) |
|---------------------------------------------------------------------|--------------------------------------------------------------------------------|
| Select the Certificate                                              | Preset                                                                         |
| (You can select or release the                                      | following protocols for the SSL certificate to work with.)                     |
| Web Based Management                                                |                                                                                |
| HTTPS(Port 443)                                                     |                                                                                |
| HTTP(Port 80)                                                       |                                                                                |
| IPP                                                                 |                                                                                |
| HTTPS(Port 443)                                                     |                                                                                |
| HTTP                                                                |                                                                                |
| Port 80                                                             |                                                                                |
| Port 631                                                            |                                                                                |
| Web Services                                                        |                                                                                |
| HTTP                                                                |                                                                                |
| <u>Certificate</u>                                                  |                                                                                |
|                                                                     |                                                                                |

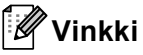

 Jos seuraava valintaikkuna ilmestyy, Brother suosittelee poistamaan käytöstä Telnetin, FTP- ja TFTPprotokollat sekä BRAdmin Professionalin vanhempia versioita (versio 2,8 tai aiemmat) käyttävän verkkohallinnan turvallisen verkkoliikenteen varmistamiseksi. Jos otat edellä mainitut toiminnot käyttöön, käyttäjän todennus ei ole suojattu.

| It is recommended to disable the protocols for high security communication.            |
|----------------------------------------------------------------------------------------|
| To disable the protocol, uncheck the protocol.                                         |
| ☑ Telnet                                                                               |
| FTP(Including Scan to FTP)                                                             |
| ₩ TFTP                                                                                 |
| BRAdmin uses SNMP.                                                                     |
| When SNMP is used, it is designed to use "SNMPv3 read-write access" for high security. |
| If you do not use, uncheck the protocol.                                               |
| SNMP                                                                                   |

• DCP- ja MFC-mallit:

Jos poistat FTP:n käytöstä, Skannaa FTP:lle toiminto poistetaan käytöstä.

4 Valitse Submit (Lähetä).

## Itse allekirjoitetun tai esiasennetun varmenteen asentaminen Windows Vista<sup>®</sup>, Windows<sup>®</sup> 7 ja Windows Server<sup>®</sup> 2008 -käyttöjärjestelmiin järjestelmänvalvojan oikeudet omaavien käyttäjien toimesta

## 🖉 Vinkki

- Seuraavat vaiheet koskevat Windows<sup>®</sup> Internet Explorer<sup>®</sup>-selainta. Jos käytät jotakin muuta selainta, nouda selaimen omia ohjeita.
- · Sinulla on oltava järjestelmänvalvojan oikeudet asentaaksesi itse allekirjoitetun tai esiasennetun varmenteen.

Valitse 👩 ja Kaikki ohjelmat.

Napsauta hiiren kakkospainikkeella Internet Explorer-vaihtoehtoa ja valitse Suorita järjestelmänvalvojana.

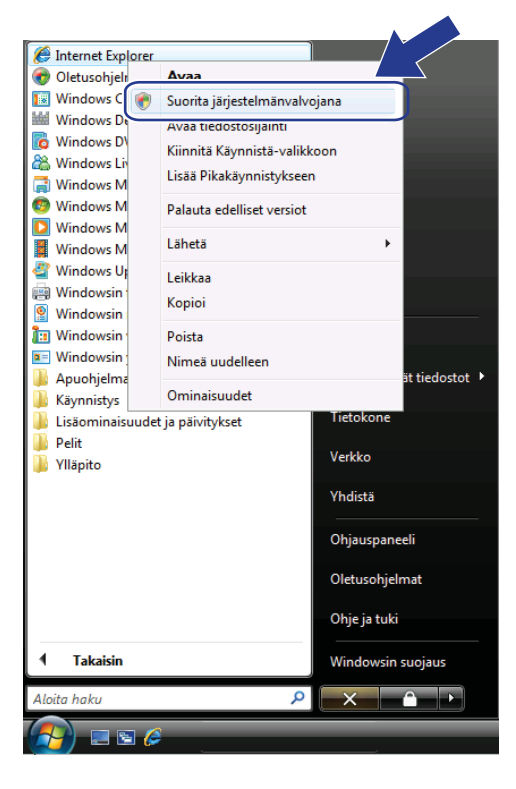

🖉 Vinkki

Jos Käyttäjätilien valvonta -näyttö tulee näkyviin,

(Windows Vista<sup>®</sup>) Valitse Jatka (Salli).

(Windows<sup>®</sup> 7) Valitse Kyllä.

3 Siirry laitteeseen kirjoittamalla selaimeen "https://laitteen IP-osoite/" (jossa "laitteen IP-osoite" on laitteen IP-osoite tai solmun nimi, joka määritettiin varmenteelle). Valitse sitten Jatka tähän sivustoon (ei suositella).

| 🏉 Varmenn | evirhe: Siirtyminen estetty - Windows Internet Explorer                                                          |                       |
|-----------|----------------------------------------------------------------------------------------------------|-----------------------|
| 00-       | € https://192.168.1.50/ - 4 X Live Search                                                                        | . م                   |
| * *       | 🍘 Varmennevirhe: Siirtyminen estetty                                                                             | 💮 Työkal <u>u</u> t 👻 |
| 8         | Tämän sivuston varmenteessa on ongelma.                                                                          |                       |
|           | Tämän sivuston varmennetta ei ole myöntänyt luotettu myöntäjä.                                                   |                       |
|           | Suojausvarmenneongelmat saattavat johtua huijausyrityksestä tai palvelimelle lähettämäsi tiedon salakuuntelusta. |                       |
|           | 🖉 Sulje WWW-sivu napsauttamalla tätä.                                                                            |                       |
|           | 😵 Jatka tähän sivustoon (ei suositella).                                                                         |                       |
|           | 🕞 Lisätietoja                                                                                                    |                       |
|           |                                                                                                    |                       |
|           |                                                                                                    |                       |
| Valmis    | Internet   Suojattu tila: Poissa käytöstä                                                                        | 🔍 100% 🛛 👻            |

4 Valitse Varmennevirhe ja Näytä varmenteet. Seuraa jatko-ohjeita kohdan Allekirjoitetun tai esiasennetun varmenteen asentaminen Windows<sup>®</sup> XP ja Windows Server<sup>®</sup> 2003 -käyttöjärjestelmiin
 ➤ sivulla 14 vaiheesta ④.

| C + 10 https://192.168.1.50/gene                                                                                                    | ral/status.html                       |                                                                                                    | 🔹 😵 Varmennevirhe                                       | 47 ×          | Live Search      | م                                      |     |
|----------------------------------------------------------------------------------------------------|---------------------------------------|----------------------------------------------------------------------------------------------------|---------------------------------------------------------|---------------|------------------|----------------------------------------|-----|
| 😭 🏘 🍘 Brother MFC-xxxx                                                                                                    |                                       | 🔯 Varmenne, joł                                                                                              | ion ei luoteta                                          | (i) • 6       | 3 • 🖶 • D        | Sivu 👻 💮 Työkalut 🔹                    | , ' |
| MFC-xxxx<br>General Address Fax Copy                                                                                                | Please configure the passw            | Tämän sivuston varmeni<br>myöntänyt luotettu varm<br>Tämä ongelma saattaa jo<br>huijausyrityksestä tai yirit | netta ei ole<br>nenteiden myöntäjä.<br>ohtua<br>yksestä |               | 5                | brother<br>Brother<br>Solutions Center |     |
| Status     Auto Refresh Interval     Maintenance Information     Lists/Reports     Find Davice     Contact & Location     Siep Time | Status<br>Device Statu<br>Automatic F | tietoja.<br>On suositeltavas sulkea t<br>Tietoja varmennevirheist<br>Näytä varm<br>Refresh                   | āmā sivu.<br>ā<br>menteet                               |               |                  |                                        |     |
| Mode Timer<br>Sound Volume<br>Date&Time<br>Panel                                                                                    | Web Languag                           | ge                                                                                                    | Auto                                                    |               |                  |                                        |     |
|                                                                                                    |                                       |                                                                                                    |                                                         |               |                  |                                        |     |
|                                                                                                    |                                       | Copyright(C) 2000                                                                                            | -2012 Brother Industrie                                 | s, Ltd. All F | tights Reserved. | Тор 🛦                                  |     |
|                                                                                                    |                                       |                                                                                                    |                                                         |               |                  |                                        |     |

## Allekirjoitetun tai esiasennetun varmenteen asentaminen Windows<sup>®</sup> XP ja Windows Server<sup>®</sup> 2003 -käyttöjärjestelmiin

- 1 Käynnistä WWW-selain.
- 2 Siirry laitteeseen kirjoittamalla selaimeen "https://laitteen IP-osoite/" (jossa "laitteen IP-osoite" on IPosoite tai solmun nimi, joka määritettiin varmenteelle).
- 3 Kun suojausvaroitusikkuna ilmestyy, toimi seuraavalla tavalla:
  - Valitse Jatka tähän sivustoon (ei suositella).. Valitse Varmennevirhe ja Näytä varmenteet.
  - Kun seuraava valintaikkuna tulee näkyviin, napsauta Näytä sertifikaatti.

| Suojau | svaro                 | vitus 🛛 🔀                                                                                                    |  |  |  |  |
|--------|-----------------------|----------------------------------------------------------------------------------------------------|--|--|--|--|
| £      | Ulko<br>kans<br>kuite | Ulkopuoliset eivät voi tarkastella tai muuttaa tämän palvelimen<br>kanssa vaihdettuja tietoja. Sivuston suojaussertifikaatissa on<br>kuitenkin ongelmia. |  |  |  |  |
|        | ⚠                     | Suojaussertifikaatin on myöntänyt yritys, johon et luota.<br>Tarkista sertifikaatti ja määritä, haluatko luottaa sen<br>myöntäjään.                      |  |  |  |  |
|        | 0                     | Suojaussertifikaatin päivämäärä on kelvollinen.                                                                                                    |  |  |  |  |
|        | 0                     | Suojaussertifikaattilla on kelvollinen nimi, joka vastaa sen<br>sivun nimeä, jota yrität tarkastella.                                                    |  |  |  |  |
|        | Halu                  | latko jatkaa?                                                                                                    |  |  |  |  |
|        |                       | Kyllä Ei Näytä sertifikaatti                                                                                                    |  |  |  |  |

Valitse Asenna sertifikaatti... Yleiset-välilehdestä.

| Sertifikaatti 🛛 💽 🔀                                                                                                    |
|----------------------------------------------------------------------------------------------------|
| Yleiset Tiedot Sertifiointipolku                                                                                                    |
| Sertifikaatin tiedot<br>Tämä pääsertifikaatti ei ole luotettu. Ota luottamus<br>käyttöön asentamalla tämä sertifikaatti Luotettujen<br>päämyöntäjien sertifikaatit -säilöön. |
| Myönnetty: BRN48275A                                                                                                    |
| Myöntäjä: BRN48275A                                                                                                    |
| Kelpoisuusaika: 1.1.2000 - 9.9.2011                                                                                                    |
| Asenna sertifikaatti                                                                                                    |
| ОК                                                                                                    |

5 Kun **Ohjattu sertifikaattien tuominen** -ikkuna tulee näkyviin, napsauta **Seuraava**.

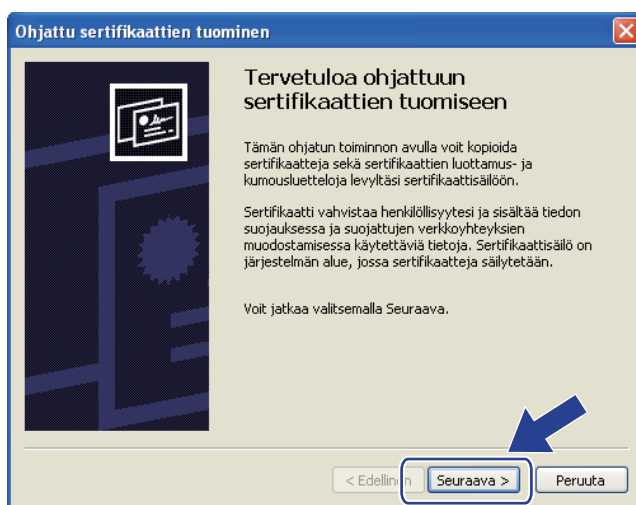

6 Sinun on määritettävä asennuspaikka varmenteelle. Suosittelemme, että valitset Sijoita kaikki sertifikaatit seuraavaan säilöön ja napsauta sitten Selaa....

| Ohjattu sertifikaattien tuominen 🛛 🔀                                                                                                    |
|----------------------------------------------------------------------------------------------------|
| Sertifikaattisäilö<br>Sertifikaattisäilöt ovat järjestelmän alueita, joissa sertifikaatteja säilytetään.                                                                         |
| Windows voi valita sertifikaattisäilön automaattisesti, tai volt määrittää sertifikaatin<br>sijainnin.                                                                           |
| Valitse sertifikaattisäilö automaattisesti sertifikaatin lajin perusteella<br>Sijoita kaikki sertifikaatit se <u>u</u> raavaan säilööni<br>Sertifikaattisäilö:<br>Sel <u>a</u> a |
| < Edellinen Seuraava > Peruuta                                                                                                    |

Valitse Luotetut päämyöntäjät ja OK.

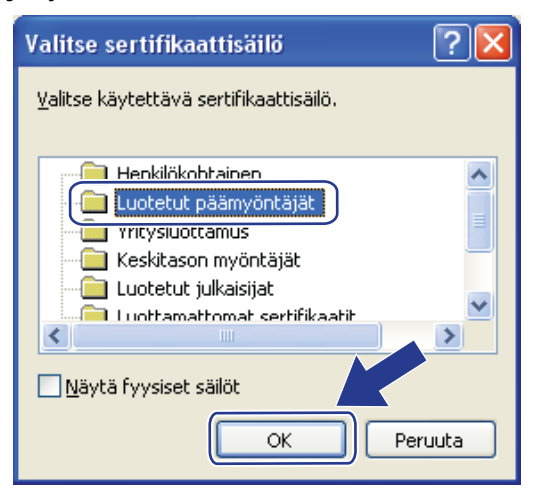

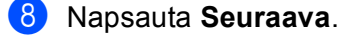

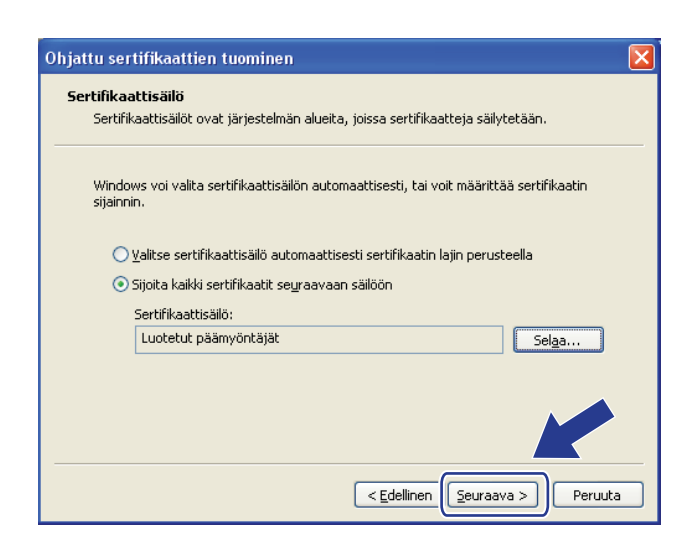

- Napsauta seuraavassa näytössä Valmis.
- Tämän jälkeen sinua pyydetään asentamaan varmenne. Tee jokin seuraavista:
  - Jos asennat itse allekirjoitettua varmennetta, vahvista tunnistetieto (allekirjoitus) ja napsauta Kyllä.
  - Jos asennat esiasennettua varmennetta, napsauta Kyllä.

| Suojaus  | varoitus 🛛                                                                                                    |
|----------|----------------------------------------------------------------------------------------------------|
|          | Olet asentamassa sertifikaattia, jonka myöntäjä on ilmoittanut olevansa seuraavan tahon edustaja:                                                                                                    |
| <u>د</u> | BRN48275A                                                                                                    |
|          | Windows ei voi varmistaa, että sertifikaatti on peräisin myöntäjältä BRN48275A. Sertifikaatin alkuperä kannattaa varmistaa ottamalla yhteys<br>myöntäjään BRN48275A. Seuraavasta numerosta on apua tätä toimintoa suoritettaessa:                                                                                  |
|          | Allekirjoitus (sha1): 4F4A073E BF2FC8AE D0FB5AC7 29AA2C81 4C1C8CBC                                                                                                    |
|          | Varoitus:<br>Jos asennat tämän pääsertifikaatin, Windows hyväksyy automaattisesti tämän sertifikaatin myöntäjän myöntämät sertifikaatit. Allekirjoittamattoman<br>sertifikaatin asentaminen vaarantaa järjestelmän suojauksen. Valitsertalla 🖉 vaihtoehdon ilmoitat ymmärtäväsi tähän toimintoon liittyvät riskit. |
|          | Haluatko asentaa tämän sertifikaatin?                                                                                                    |
|          |                                                                                                    |

### 🖉 Vinkki

• Itse allekirjoitetussa varmenteessa tunnistetieto (allekirjoitus) näkyy verkkoasetusraportissa.

Jos haluat lisätietoja verkkoasetusraportin tulostamisesta, katso *Tulostusasetukset-sivun tulostaminen* (*HL-5450DN(T)*) >> sivulla 29 tai *Verkkoasetusraportin tulostaminen (muut mallit*) >> sivulla 29.

• Esiasennetussa varmenteessa tunnistetieto ei näy verkkoasetusraportissa.

#### 1) Valitse OK.

12 Itse allekirjoitettu tai esiasennettu varmenne on asennettu tietokoneeseen ja SSL/TLS-yhteyttä voi käyttää.

Jokaisen suojatusti tulostavan tietokoneen on toimittava samoin. Näitä toimenpiteitä ei kuitenkaan tarvitse toistaa asennuksen jälkeen, ellei varmenne muutu.

## Varmenteen ja yksityisen avaimen tuominen ja vieminen

Voit tallentaa varmenteen ja yksityisen avaimen laitteeseen ja hallita niitä tuomalla ja viemällä.

# Itse allekirjoitetun varmenteen, CA:n myöntämän varmenteen ja yksityisen avaimen tuominen

- 1 Valitse Import Certificate and Private Key (Tuo varmenne ja yksityinen avain) sivulta Certificate (Sertifikaatti).
- 2 Valitse tuotava tiedosto.
- Kirjoita salasana, jos tiedosto on salattu, ja valitse sitten Submit (Lähetä).
- 4 Varmenne ja yksityinen avain on nyt tuotu laitteeseesi.

# Itse allekirjoitetun varmenteen, CA:n myöntämän varmenteen ja yksityisen avaimen vieminen

- Valitse Certificate (Sertifikaatti) -sivulla Certificate List (Varmenneluettelo) -vaihtoehdon kanssa näkyvä Export (Vie).
- 2 Kirjoita salasana, jos haluat salata tiedoston.

#### 🖉 Vinkki

Jos salasanaa ei kirjoiteta, tiedostoa ei salata.

- 3 Vahvista salasana kirjoittamalla se uudelleen ja valitse sitten Submit (Lähetä).
- 4 Valitse tiedostolle tallennuskohde.
- 5 Varmenne ja yksityinen avain on nyt viety tietokoneeseesi.

## CA-varmenteen tuominen ja vieminen

Voit tuoda ja viedä CA-varmenteita ja tallentaa niitä laitteeseen.

#### CA-varmenteen tuominen

- 1 Valitse CA Certificate (CA-sertifikaatti) sivulta Security (Suojaus).
- 2 Valitse Import CA Certificate (Tuo CA-varmenne) ja valitse varmenne. Valitse Submit (Lähetä).

#### **CA-varmenteen vieminen**

- 1 Valitse CA Certificate (CA-sertifikaatti) sivulta Security (Suojaus).
- 2 Valitse varmenne, jonka haluat viedä, ja valitse **Export** (Vie). Valitse **Submit** (Lähetä).
- 3 Napsauta **Save** (Tallenna) valitaksesi kohdekansion.
- 4 Valitse kohde, johon haluat tallentaa viedyn varmenteen ja tallenna varmenne.

## Useiden varmenteiden hallinta

Tämän useiden varmenteiden toiminnon avulla voit hallita kutakin varmennetta, jonka olet asentanut Webpohjaisen hallinnan avulla. Kun olet asentanut varmenteet, voit tarkastella asennettuja varmenteita **Certificate** (Sertifikaatti) -sivulla ja tarkastella sitten kunkin varmenteen sisältöä sekä poistaa varmenteen tai viedä sen. Lisätietoja **Certificate** (Sertifikaatti) -sivun käytöstä: *Digitaalisen varmenteen asennus* ➤ sivulla 4.

Tulostinmallit

Brother-laitteen avulla voit tallentaa enintään kolme-neljä itse allekirjoitettua varmennetta tai enintään kolme-neljä CA:n myöntämää varmennetta. Voit käyttää tallennettuja varmenteita HTTP/IPPS-protokollaan tai IEEE 802.1x -todennukseen.

DCP- ja MFC-mallit

Brother-laitteen avulla voit tallentaa enintään neljä itse allekirjoitettua varmennetta tai enintään neljä CA:n myöntämää varmennetta. Voit käyttää tallennettuja varmenteita HTTP/IPPS-protokollaan, IEEE 802.1x - todennukseen tai allekirjoitettuun PDF-tiedostoon.

Voit myös tallentaa enintään neljä CA-varmennetta IEEE 802.1x -todennuksen sekä SMTP/POP3palvelinten SSL-yhteyden käyttämistä varten.

Suosittelemme, että jätät yhden sertifikaatin tallentamatta ja säästät sen siltä varalta, että jokin varmenne umpeutuu. Jos esimerkiksi haluat tallentaa CA-varmenteen, tallenna kolme varmennetta ja yksi jää varalle. Jos varmenne myönnetään uudelleen esimerkiksi voimassaoloajan päättyessä, voit luoda uuden varmenteen varapaikkaan ja voit sitten poistaa umpeutuneen varmenteen määritysvian välttämiseksi.

### Vinkki

- Jos käytät HTTPS/IPPS-, IEEE 802.1x- protokollaa tai allekirjoitettu PDF:ää (DCP- ja MFC-mallit), sinun on valittava, mitä varmennetta käytetään.
- Kun käytät SSL-tekniikkaa SMTP/POP3-tietoliikenteeseen (DCP- ja MFC-mallit), varmennetta ei tarvitse valita. Tarvittava varmenne valitaan automaattisesti.

## Verkkolaitteen hallinta suojatusti SSL/TLS-yhteyden avulla

Verkkolaitteen turvallinen hallinta edellyttää, että hallinta-apuohjelmia käytetään suojausprotokollien kanssa.

## Turvallinen hallinta WWW-pohjaisen hallinnan (Webselaimen) avulla

On suositeltavaa käyttää HTTPS-protokollaa turvallisen hallinnan varmistamiseksi. Näiden protokollien käyttäminen edellyttää seuraavia laiteasetuksia.

## 🖉 Vinkki

• HTTPS-protokolla on oletusarvon mukaan käytössä.

Voit muuttaa HTTPS-protokollan asetuksia sekä käytettävää varmennetta WWW-pohjaisen hallinnan näytössä valitsemalla ensin **Network** (Verkko), **Protocol** (Protokolla) ja sitten **HTTP Server Settings** (HTTP-palvelimen asetukset).

Sinun on asennettava laitteeseen asennettu varmenne myös tietokoneeseesi. Katso Itse allekirjoitetun tai esiasennetun varmenteen asentaminen Windows Vista<sup>®</sup>, Windows<sup>®</sup> 7 ja Windows Server<sup>®</sup> 2008 - käyttöjärjestelmiin järjestelmänvalvojan oikeudet omaavien käyttäjien toimesta >> sivulla 12 tai Allekirjoitetun tai esiasennetun varmenteen asentaminen Windows<sup>®</sup> XP ja Windows Server<sup>®</sup> 2003 - käyttöjärjestelmiin >> sivulla 14.

#### 1 Käynnistä WWW-selain.

2 Kirjoita "https://laitteen IP-osoite/" selaimeen. (Jos käytät luotua varmennetta, kirjoita "https://Yleinen nimi/" selaimeen. "Yleinen nimi" on varmenteelle annettu yleinen nimi, kuten IP-osoite tai solmun tai toimialueen nimi. Jos haluat lisätietoja yleisen nimen antamisesta varmenteelle, katso Varmenteiden käyttäminen laitteen suojaamiseksi ➤➤ sivulla 2.)

Esimerkki:

https://192.168.1.2/ (jos yleinen nimi on laitteen IP-osoite)

🖻 Salasanaa ei oletusarvon mukaan tarvita. Jos olet määrittänyt salasanan, anna se ja paina 🔁

# 4

# Asiakirjojen tulostaminen suojatusti SSLyhteyden avulla

## Asiakirjojen tulostaminen suojatusti Windowsin<sup>®</sup> IPPSprotokollan avulla

On suositeltavaa käyttää IPPS-protokollaa turvallisen hallinnan varmistamiseksi. IPPS-protokollan käyttäminen edellyttää seuraavia laiteasetuksia.

### 🖉 Vinkki

- IPPS-prokollan käyttäminen tietoliikenteessä ei estä tulostuspalvelimen luvatonta käyttöä.
- Sinun on asennettava laitteeseen asennettu varmenne myös tietokoneeseesi. Katso Itse allekirjoitetun tai esiasennetun varmenteen asentaminen Windows Vista<sup>®</sup>, Windows<sup>®</sup> 7 ja Windows Server<sup>®</sup> 2008 käyttöjärjestelmiin järjestelmänvalvojan oikeudet omaavien käyttäjien toimesta >> sivulla 12 tai Allekirjoitetun tai esiasennetun varmenteen asentaminen Windows<sup>®</sup> XP ja Windows Server<sup>®</sup> 2003 käyttöjärjestelmiin >> sivulla 14.
- IPPS-protokollan tulee olla käytössä. Oletusasetus on, että protokolla on käytössä. Voit muuttaa IPPSprotokollan asetuksia sekä käytettävää varmennetta WWW-pohjaisen hallinnan näytössä valitsemalla ensin Network (Verkko), Protocol (Protokolla) ja sitten HTTP Server Settings (HTTP-palvelimen asetukset).

## Windows<sup>®</sup> XP ja Windows Server<sup>®</sup> 2003

- 1 Valitse Käynnistä ja valitse sitten Tulostimet ja faksit.
- 2 Napsauta Lisää tulostin aloittaaksesi Ohjattu tulostimen asennus -toiminnon.
- 3 Napsauta Seuraava, kun näet Tervetuloa ohjattuun tulostimen asennukseen-näytön.
- 4 Valitse Verkkotulostin tai toiseen tietokoneeseen kytketty tulostin.
- 5 Napsauta Seuraava.
- 6 Valitse Yhdistä Internetissä tai paikallisessa verkossa olevaan tulostimeen ja syötä seuraava osoite URL-kenttään:

"http://laitteen IP-osoite/ipp" (jossa "laitteen IP-osoite" on laitteen IP-osoite tai solmun nimi).

## 🖉 Vinkki

- On tärkeää, että käytät muotoa "https://" muodon "http://" sijasta. Muutoin IPP:n kautta tulostaminen ei ole suojattua.
- Jos olet muokannut hosts-tiedostoa tietokoneellasi tai käytät Domain Name System (DNS) -järjestelmää. voit myös syöttää tulostuspalvelimen DNS-nimen. Koska tulostuspalvelin tukee TCP/IP:tä sekä NetBIOSnimiä, voit myös syöttää tulostuspalvelimen NetBIOS-nimen. NetBIOS-nimi näkyy verkkoasetusraportissa. (Jos haluat lisätietoja verkkoasetusraportin tulostamisesta, katso Tulostusasetukset-sivun tulostaminen (HL-5450DN(T)) >> sivulla 29 tai Verkkoasetusraportin tulostaminen (muut mallit) ➤➤ sivulla 29.) Annettu NetBIOS-nimi on silmukan nimen 15 ensimmäistä merkkiä, ja se näkyy oletusarvoisesti muodossa "BRNxxxxxxxxxxxx" langallisessa verkossa tai "BRWxxxxxxxxxxxx" langattomassa verkossa. ("xxxxxxxxxxx" on laitteesi MAC-osoite/Ethernet-osoite.)

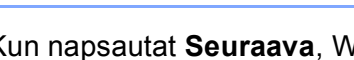

7 Kun napsautat **Seuraava**, Windows<sup>®</sup> XP ja Windows Server<sup>®</sup> 2003 muodostavat yhteyden määrittämääsi osoitteeseen.

■ Jos tulostinohjain on jo asennettu:

Näet tulostimen valintanäytön kohdassa Ohjattu tulostimen asennus.

Siirry vaiheeseen ().

Jos tulostinohjainta El OLE asennettu:

Yksi IPP-tulostusprotokollan eduista on, että se määrittää tulostimen mallin nimen kun kommunikoit sen kanssa. Kun tiedonsiirto on onnistunut, näet tulostimen mallin nimen automaattisesti. Tämä merkitsee sitä, ettei sinun tarvitse ilmoittaa Windows<sup>®</sup> XP ja Windows Server<sup>®</sup> 2003 -järiestelmille käytettävää tulostimen ohjaintyyppiä.

Siirry vaiheeseen 8.

#### 🖉 Vinkki

Jos asentamasi tulostin ei sisällä digitaalista varmennetta, näet varoitusviestin. Napsauta Jatka asentamista jatkaaksesi asennusta.

- 8 Valitse **Levy**. Tämän jälkeen sinua pyydetään asentamaan ohjainlevy.
- 9 Napsauta Selaa ja valitse oikea Brother-tulostinohjain, joka löytyy CD-ROM-levyltä tai jaetuista resursseista. Valitse **OK**.
- **10** Valitse **OK**.
- 1) Valitse laitteesi ja valitse **OK**.
- 12 Valitse Kyllä, jos haluat käyttää tätä laitetta oletustulostimena. Napsauta Seuraava.
- Napsauta Valmis. Nyt laiteen asetukset on määritetty ja sillä voidaan tulostaa. Voit kokeilla tulostusyhteyttä tulostamalla testisivun.

## Windows Vista<sup>®</sup>, Windows<sup>®</sup> 7 ja Windows Server<sup>®</sup> 2008

(Windows Vista<sup>®</sup>)

Napsauta 🚱-painiketta, Ohjauspaneeli, Laitteisto ja äänet ja sitten Tulostimet.

(Windows<sup>®</sup> 7)

Napsauta 👩 ja napsauta Laitteet ja tulostimet.

(Windows Server<sup>®</sup> 2008)

Valitse Start (Käynnistä), Control Panel (Ohjauspaneeli), Laitteisto ja äänetja valitse sitten Printers (Tulostimet).

2 Valitse Lisää tulostin.

3 Valitse Lisää verkko-, Bluetooth-, tai langaton tulostin .

4 Valitse Haluamani tulostin ei ole luettelossa.

5 Valitse Valitse jaettu tulostin nimen perusteella ja syötä seuraava osoite URL-kenttään: "http://laitteen IP-osoite/ipp" (jossa "laitteen IP-osoite" on laitteen IP-osoite tai solmun nimi.)

🖉 Vinkki

- On tärkeää, että käytät muotoa "https://" muodon "http://" sijasta. Muutoin IPP:n kautta tulostaminen ei ole suojattua.
- Jos olet muokannut hosts-tiedostoa tietokoneellasi tai käytät Domain Name System (DNS) -järjestelmää, voit myös syöttää tulostuspalvelimen DNS-nimen. Koska tulostuspalvelin tukee TCP/IP:tä sekä NetBIOS-nimiä, voit myös syöttää tulostuspalvelimen NetBIOS-nimen. NetBIOS-nimi näkyy verkkoasetusraportissa. (Jos haluat lisätietoja verkkoasetusraportin tulostamisesta, katso *Tulostusasetukset-sivun tulostaminen (HL-5450DN(T))* >> sivulla 29 tai *Verkkoasetusraportin tulostaminen (muut mallit)* >> sivulla 29.) Annettu NetBIOS-nimi on silmukan nimen 15 ensimmäistä merkkiä, ja se näkyy oletusarvoisesti muodossa "BRNxxxxxxxxxx" langallisessa verkossa tai "BRWxxxxxxxxxx" angattomassa verkossa. ("xxxxxxxxxxx" on laitteesi MAC-osoite/Ethernet-osoite.)

6 Kun napsautat Seuraava, Windows Vista<sup>®</sup> ja Windows Server<sup>®</sup> 2008 muodostavat yhteyden määrittämääsi osoitteeseen.

Jos tulostinohjain on jo asennettu:

Näet tulostimen valintanäytön kohdassa Add Printer Wizard (Ohjattu tulostimen lisääminen). Valitse **OK**.

Jos tietokoneeseesi on jo asennettu sopiva ohjainta, Windows Vista<sup>®</sup> ja Windows Server<sup>®</sup> 2008 käyttävät ohjainta automaattisesti. Tässä tapauksessa sinulta kysytään, haluatko tehdä ohjaimesta oletustulostimen, jonka jälkeen ohjattu tulostimen lisääminen viimeistellään. Voit nyt tulostaa.

Siirry vaiheeseen 1.

■ Jos tulostinohjainta El OLE asennettu:

Yksi IPP-tulostusprotokollan eduista on, että se määrittää tulostimen mallin nimen kun kommunikoit sen kanssa. Kun tiedonsiirto on onnistunut, näet tulostimen mallin nimen automaattisesti. Tämä merkitsee sitä, ettei sinun tarvitse ilmoittaa Windows Vista<sup>®</sup> ja Windows Server<sup>®</sup> 2008 -järjestelmille käytettävää tulostimen ohjaintyyppiä.

Siirry vaiheeseen 7.

- Jos laitteesi ei ole tuettujen tulostinten listalla, napsauta Levy. Tämän jälkeen sinua pyydetään asentamaan ohjainlevy.
- 8 Napsauta **Selaa** ja valitse oikea Brother-tulostinohjain, joka löytyy CD-ROM-levyltä tai jaetuista resursseista. Valitse **Avaa**.
- 9 Valitse **OK**.
- 10 Valitse laitteen mallin nimi. Valitse OK.

#### 🖉 Vinkki

- Kun Käyttäjätilien valvonta tulee näkyviin, napsauta Jatka.
- Jos asentamasi tulostin ei sisällä digitaalista varmennetta, näet varoitusviestin. Napsauta Asenna silti tämä ohjainohjelmisto jatkaaksesi asennusta. Tämän jälkeen Tulostimen lisääminen viimeistellään.
- 1 Näet Kirjoita tulostimen nimi-näytön Tulostimen lisääminen-toiminnossa. Valitse Aseta oletustulostimeksi -valintaruutu, jos haluat käyttää laitetta oletustulostimena ja napsauta sitten Seuraava.
- 12 Voit kokeilla tulostusyhteyttä napsauttamalla**Tulosta testisivu** ja sitten **Valmis**. Nyt laiteen asetukset on määritetty ja sillä voidaan tulostaa.

# 5

## Sähköpostin lähettäminen tai vastaanottaminen suojatusti (DCP- ja MFC-mallit)

## WWW-pohjaisen hallinnan (Web-selaimen) käyttäminen

Voit määrittää suojatun sähköpostiviestien lähettämisen käyttäjän todennuksen avulla tai sähköpostiviestien lähettämisen ja vastaanottamisen (DCP- ja MFC-mallit) SSL/TLS-yhteyden avulla WWW-pohjainen hallinta -näytössä.

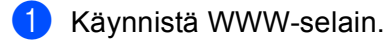

2 Kirjoita selaimeen "http://laitteen IP-osoite/" (jossa "laitteen IP-osoite" on laitteen IP-osoite).

Esimerkki:

http://192.168.1.2/

- 3 Salasanaa ei oletusarvon mukaan tarvita. Jos olet määrittänyt salasanan, anna se ja paina 🔁
- 4 Valitse **Network** (Verkko).
- 5 Valitse **Protocol** (Protokolla).
- 6 Valitse kohdassa **POP3/SMTP Advanced Setting** (Lisäasetukset) ja varmista, että **POP3/SMTP**-tila on **Enabled** (Ota käyttöön).
- 7 POP3/SMTP-asetukset voidaan määrittää tällä sivulla.

#### 🖉 Vinkki

- Katso lisätietoja WWW-pohjaisen hallinnan Ohjeesta.
- Sähköpostiasetukset voidaan myös tarkistaa määrityksen jälkeen lähettämällä testiviesti.
- Jos et tiedä POP3/SMTP-palvelinasetuksia, pyydä tiedot järjestelmänvalvojalta tai Internetpalveluntarjoajalta.
- 8 Kun asetukset ovat valmiit, valitse **Submit** (Lähetä). **Test E-mail Send Configuration** (Testaa sähköpostin lähetysasetuksia) tai**Test E-mail Send/Receive Configuration** (Testaa sähköpostin lähetys/vastaanottoasetuksia) -näyttö avautuu.
- 9 Noudata näytöllä annettuja ohjeita, jos haluat testata nykyiset asetukset.

# Sähköpostin lähettäminen tai vastaanottaminen suojatusti (DCP- ja MFC-mallit) SSL/TLS-yhteyden avulla

Tämä laite tukee SSL/TLS-menetelmiä sähköpostiviestien lähettämiseksi tai vastaanottamiseksi (DCP- ja MFC-mallit) SSL/TLS-tekniikkaa käyttävän sähköpostipalvelimen kautta. Voit lähettää tai vastaanottaa sähköpostiviestejä SSL/TLS-tekniikkaa käyttävän sähköpostipalvelimen kautta määrittämällä SMTP yli SSL/TLS- tai POP3 yli SSL/TLS -asetukset oikein.

#### Palvelinvarmenteen todentaminen

- Jos valitset SSL- tai TLS-menetelmän kohdassa SMTP over SSL/TLS tai POP3 over SSL/TLS, Verify Server Certificate (Varmista palvelinvarmenne) -valintaruutu valitaan automaattisesti palvelinvarmenteen todentamiseksi.
  - Ennen palvelinvarmenteen todentamista sinun on tuotava CA-varmenne, jonka on myöntänyt palvelinvarmenteen allekirjoittanut CA. Kysy verkonvalvojalta tai Internet-palveluntarjoajalta, onko CAvarmenteen tuominen tarpeen. Jos haluat lisätietoja varmenteen tuomisesta, katso CA-varmenteen tuominen ja vieminen >> sivulla 18.
  - Jos sinun ei tarvitse todentaa palvelinvarmennetta, poista Verify Server Certificate (Varmista palvelinvarmenne) -valintaruudun valinta.

#### Portin numero

- Jos valitset SSL- tai TLS-yhteyden, SMTP Port (SMTP-portti)- tai POP3 Port (POP3-portti)-arvo muutetaan vastaamaan protokollaa. Jos haluat muuttaa portin numeroa manuaalisesti, anna portin numero, kun olet valinnut SMTP over SSL/TLS tai POP3 over SSL/TLS.
- Sinun on määritettävä POP3/SMTP-tietoliikennemenetelmä vastaamaan sähköpostipalvelinta. Pyydä lisätietoja sähköpostipalvelimen asetuksista verkonvalvojalta tai Internet-palveluntarjoajalta. Useimmissa tapauksissa suojatut webmail-palvelut vaativat seuraavat asetukset:
  - SMTP
    - SMTP-portti: 587
    - SMTP Server Authentication Method (SMTP-palvelimen varmennustapa): SMTP-AUTH
    - SMTP over SSL/TLS: TLS
  - POP3
    - POP3-portti: 995
    - · POP3 over SSL/TLS: SSL

6

# Vianetsintä

## Yleistä

Tässä luvussa kerrotaan, miten Brother-laitetta käytettäessä mahdollisesti esiin tulevat tyypilliset verkkoongelmat ratkaistaan. Jos et tämän luvun luettuasi pysty ratkaisemaan ongelmaasi, vieraile Brother Solutions Centerissä osoitteessa: (<u>http://solutions.brother.com/</u>).

Voit ladata muut ohjeet siirtymällä Brother Solutions Centeriin osoitteessa (<u>http://solutions.brother.com/</u>) ja napsauttamalla oman mallisi sivulla Käyttöohjeet.

## Ongelman tunnistaminen

Varmista ennen tämän luvun lukemista, että seuraavat on määritetty oikein.

| Varmista ensin seuraavat:                                            |
|----------------------------------------------------------------------|
| Virtajohto on kytketty oikein ja Brother-laitteen virta on kytketty. |
| Kaikki suojamateriaali on poistettu laitteesta.                      |
| Värikasetit ja rumpuyksikkö on asennettu oikein.                     |
| Etu- ja takakannet ovat täysin kiinni.                               |
| Paperi on asetettu oikein paperikasettiin.                           |
| Laite yhdistetty verkkoon oikein.                                    |

#### Siirry ratkaisusi sivulle alla olevassa luettelossa

En voi tulostaa asiakirjaa Internetin välityksellä IPPS-protokollan avulla.

Katso En voi tulostaa asiakirjaa Internetin välityksellä IPPS-protokollan avulla. ➤> sivulla 28.

Haluan tarkistaa, että verkkolaitteet toimivat oikein.

Katso Haluan tarkistaa, että verkkolaitteet toimivat oikein. ➤➤ sivulla 28.

| Kysymys                                              | Ratkaisu                                                                                                    |
|------------------------------------------------------|----------------------------------------------------------------------------------------------------|
| En voi kommunikoida Brother-<br>laitteen kanssa SSL- | Hanki oikea varmenne ja asenna se sekä laitteeseesi että tietokoneeseesi<br>uudelleen.                                                                                                    |
| protokolian avulla.                                  | <ul> <li>Varmista, että laitteesi porttiasetus on määritetty oikein. Voit varmistaa laitteesi porttiasetukset WWW-pohjaisen hallinnan näytössä valitsemalla ensin</li> <li>Network (Verkko), Protocol (Protokolla) ja sitten HTTP Server Settings (HTTP-palvelimen asetukset).</li> </ul> |

#### En voi tulostaa asiakirjaa Internetin välityksellä IPPS-protokollan avulla.

#### Haluan tarkistaa, että verkkolaitteet toimivat oikein.

| Kysymys                                                                        | Ratkaisu                                                                                                    |
|--------------------------------------------------------------------------------|----------------------------------------------------------------------------------------------------|
| Onko Brother-laitteesi kytketty päälle?                                        | Tarkista, että olet varmistanut kaikki kohdan <i>Varmista ensin seuraavat:</i><br>➤> sivulla 27 ohjeet.                                                                                                    |
| Mistä löydän Brother-laitteen<br>verkkoasetukset, esimerkiksi<br>IP-osoitteen? | Tulosta verkkoasetusraportti. Katso <i>Tulostusasetukset-sivun tulostaminen</i><br>( <i>HL-5450DN</i> ( <i>T</i> )) → sivulla 29 tai <i>Verkkoasetusraportin tulostaminen (muut mallit</i> )<br>→ sivulla 29. |

## Tulostusasetukset-sivun tulostaminen (HL-5450DN(T))

🖉 Vinkki

Solmun nimi: Solmun nimi näkyy verkkoasetusluettelossa. Solmun oletusnimi on "BRNxxxxxxxxx". ("xxxxxxxxxx" on laitteesi MAC-osoite/Ethernet-osoite.)

Tulostusasetukset-sivu tulostaa raportin, jossa luetellaan kaikki nykyiset käytössä olevat tulostusasetukset, mukaan lukien verkkotulostuspalvelimen asetukset.

Voit tulostaa Tulostusasetukset-sivun laitteen Go-painikkeen avulla.

- 1 Varmista, että etukansi on suljettu ja virtajohto on kytketty.
- 2 Kytke laitteeseen virta ja odota, kunnes laite on toimintavalmis.
- 3 Paina **Go**-näppäintä kolme kertaa 2 sekunnin sisällä. Laite tulostaa nykyisen Tulostusasetukset-sivun.

## Verkkoasetusraportin tulostaminen (muut mallit)

Vinkki

Solmun nimi: Solmun nimi näkyy verkkoasetusluettelossa. Solmun oletusnimi on "BRNxxxxxxxxx" langallisessa verkossa ja "BRWxxxxxxxxx" langattomassa verkossa. ("xxxxxxxxxx" on laitteesi MAC-osoite/Ethernet-osoite.)

Verkkoasetusraporttiin tulostuvat kaikki verkon voimassa olevat asetukset, myös verkon tulostuspalvelimen asetukset.

#### HL-5470DW(T)- ja HL-6180DW(T)-laitteelle

- Valitse Laitetiedot painamalla ▲ tai ▼. Paina OK.
- 2 Valitse Tul. NetSetting painamalla ▲ tai V. Paina OK.

```
Vianetsintä
```

| DC | P-8110DN, DCP-8150DN, DCP-8155DN, MFC-8510DN, MFC-8710DW ja MFC-8910DW                                                             |
|----|----------------------------------------------------------------------------------------------------|
| 1  | Paina <b>Menu</b> .                                                                                                    |
| 2  | (MFC-mallit) Valitse Tulosta rap. painamalla ▲ tai ▼.<br>(DCP-mallit) Valitse Laitetiedot painamalla ▲ tai ▼.<br>Paina <b>OK</b> . |
| 3  | Valitse Verkkoasetuk. painamalla <b>∆ tai V</b> .<br>Paina <b>OK</b> .                                                             |
| 4  | Paina <b>Start</b> .                                                                                                    |
| DC | P-8250DN- ja MFC-8950DW(T)-laitteelle                                                                                              |
| 1  | Paina Valik.                                                                                                    |
| 2  | <b>Tuo</b> Tulosta rap. <b>näyttöön painamalla                                 </b>                                                |
| 3  | Paina Verkkoasetuk                                                                                                    |
| 4  | Paina <b>Start</b> .                                                                                                    |
|    | Vinkki<br>los verkkoasetusraportissa IP Address on arvoltaan 0.0.0.0, odota yksi minuutti ja yritä uudelleen.                      |

## Verkkosanasto ja -käsitteet

## SSL-protokollan tekninen kuvaus

SSL (Secure Socket Layer) on kuljetuskerroksessa olevien tietojen suojausmenetelmä, joka suojaa tiedonsiirtoa paikallisessa tai laajassa verkossa IPP (Internet Printing Protocol) -protokollan avulla estäen luvattomia käyttäjiä lukemasta tietoja.

Protokolla tarjoaa suojauksen digitaalisia avaimia hyödyntävillä todennusprotokollilla. Digitaalisia avaimia on 2:

- Julkinen avain avaimen tuntee kaikki tulostimen käyttäjät.
- Yksityinen avain avaimen tuntee ainoastaan pakettien salaukseen käytetty laite, joka pystyy myös muuttamaan paketit luettavaan muotoon.

Julkinen avain käyttää joko 1024-bittistä tai 2048-bittistä salausta sisältyen yhteen digitaaliseen varmenteeseen. Nämä varmenteet voivat olla joko itse allekirjoitettuja tai CA-varmenteita.

Avaimia on olemassa kolmea erityyppiä: yksityinen, julkinen ja jaettu.

Yksityinen avain, jonka tuntee ainoastaan laite, liittyy julkiseen avaimeen, mutta se ei sisälly työaseman (lähettäjän) digitaaliseen varmenteeseen. Kun käyttäjä luo yhteyden ensimmäistä kertaa, laite lähettää julkisen avaimen yhdessä varmenteen kanssa. Työasema luottaa, että julkinen avain on lähtöisin varmenteen omaavasta laitteesta. Työasema luo jaetun avaimen koodaten sen julkiseen avaimeen ja lähettää sen laitteeseen. Laite koodaa jaetun avaimen yksityiseen avaimeen. Nyt laite ja työasema jakavat jaetun avaimen turvallisesti ja luovat turvallisen yhteyden tulostustietojen siirtoon.

Tulostustiedot koodataan ja avataan jaetulla avaimella.

SSL ei estä luvattomien käyttäjien pääsyä paketteihin, mutta protokolla tekee paketeista lukukelvottomia ilman yksityistä avainta, joka välitetään ainoastaan laitteelle.

Salaus voidaan määrittää sekä langallisiin että langattomiin verkkoihin ja se toimii myös muiden suojausmenetelmien, kuten WPA-avainten ja palomuurien kanssa asianmukaisilla määrityksillä.

### Verkkosanasto

SSL (Secure Socket Layer)

Tietoliikenteen suojausprotokolla, joka ehkäisee tietoturvauhkia salaamalla tietoja.

IPP (Internet Printing Protocol)

IPP on yleinen tulostusprotokolla, jota käytetään tulostustöiden hallintaan. Sitä voidaan käyttää sekä paikallisesti että maailmanlaajuisesti, eli kuka tahansa ympäri maailmaa voi tulostaa saman laitteen kautta.

IPPS

IPP (Internet Printing Protocol, versio 1.0) -tulostusprotokollan versio, joka käyttää SSL:ää.

HTTPS

HTTP (Hyper Text Transfer Protocol) -Internet-protokollan versio, joka käyttää SSL:ää.

CA (Certificate Authority)

CA on taho, joka myöntää digitaalisia varmenteita (erityisesti X.509-varmenteita) ja takaa varmenteiden tieto-osien väliset sidokset.

CSR (Certificate Signing Request)

CSR on CA:lle lähetetty viesti, jossa hakija anoo varmenteen myöntämistä. CSR sisältää hakijan tunnistetiedot, hakijan luoman julkisen avaimen sekä hakijan digitaalisen allekirjoituksen.

Varmenne

Varmenne on julkisen avaimen ja identiteetin yhdistävät tiedot. Varmenteella voidaan varmistaa, että julkinen avain kuuluu jollekin tietylle henkilölle. Muoto määräytyy x.509-standardin mukaan.

Julkisen avaimen salausjärjestelmä

Julkisen avaimen salausjärjestelmä on salausmenetelmien uusi haara, jossa algoritmit hyödyntävät avainpareja (julkista ja yksityistä avainta) ja käyttävät parin eri osia algoritmin eri vaiheissa.

Jaetun avaimen salausjärjestelmä

Jaetun avaimen salausjärjestelmä on salausmenetelmien uusi haara, jossa käytetään algoritmeja siten, että ne käyttävät samaa avainta algoritmin eri vaiheissa (kuten salauksessa ja salauksen purkamisessa).